# Solar Link ZERO WEB アプリケーション 取扱説明書

Ver1.2

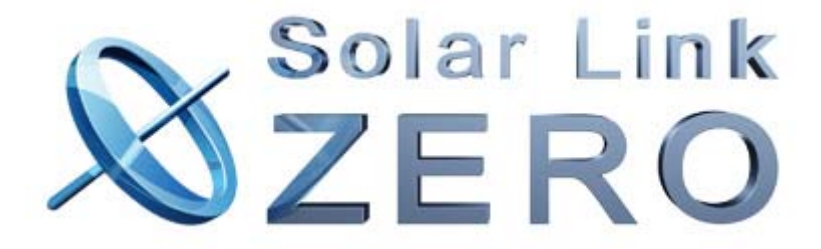

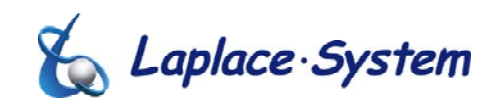

株式会社 ラプラス・システム 2010 年 10 月 4 日 目次

| ※必す               | お読みください                      | 2  |
|-------------------|------------------------------|----|
| 1. 接網             | 売方法                          | 2  |
| 1-1               | WEB ブラウザ操作方法                 | 3  |
| 1-2               | 閲覧用 PC で直接 ZERO 本体と接続する場合    | 3  |
| 2. 各⁄             | ページについて                      | 3  |
| 2-1               | 発電状況画面表示                     | 3  |
| 2–2               | データ表示                        | 3  |
| 2-3               | データダウンロード                    | 6  |
| 2-4               | 本体各種設定                       | 7  |
| 2-5               | コンテンツ画像の設定                   | 8  |
| 3. ト <sup>:</sup> | ラブルについて                      | 9  |
| 3-1               | 接続できない(最初に発電状況画面が全く表示されない)場合 | 9  |
| 3–2               | 発電状況画面で数値が表示されない場合           | 9  |
| 3–3               | 各データ(日報等)が表示できない場合           | 9  |
| 3-4               | データがダウンロードできない場合             | 10 |
| 3–5               | 設定が変更できない場合                  | 10 |
| 3–6               | コンテンツ画像が更新できない場合             | 10 |

#### ※必ずお読みください

正しくデータを表示・ダウンロードするために

- ・事前準備として、USBメモリ内の設定ツールにて、ネットワーク設定を行なってください。 設定内容は、IPアドレス、サブネットマスク、デフォルトゲートウェイ等になります。 設定方法は、別紙<Solar Link ZERO取扱説明書>をご確認ください。また、設定するネットワーク情報は、 お客様先ネットワーク管理者様とご相談ください。
- ・本機能は WEB ブラウザを使用することにより、LAN 内においてデータ閲覧、ダウンロード等が可能になり ます。対応する WEB ブラウザは IE(インターネットエクスプローラー)のバージョン 7 以降です。
- LAN ケーブル端子(RJ45)は、ZERO 本体の USB ポート横にある LAN ポートに挿してください。ZERO 本体 と閲覧用 PC を LAN ケーブルで直接接続する場合は、クロスケーブルでの接続が必要となります。
   原則として、ハブを介したストレートケーブルでの接続を推奨いたします。

#### 1.接続方法

1-1 WEB ブラウザ操作方法

閲覧用 PC で IE(インターネットエクスプローラー)を起動します。 ブラウザのアドレスバーに http://<IP アドレス>/を設定して、Enter を押します。 以下に例を示します。

| 🖉 Google - |                |             |                    |      |        |
|------------|----------------|-------------|--------------------|------|--------|
|            | 🚼 http:        | //192.168.1 | .240/              | -    | アドレスバー |
| : ファイル(E)  | 編集( <u>E</u> ) | 表示⊙         | お気(こ入り( <u>A</u> ) | ツール① |        |

<IP アドレス>の部分は、あらかじめ ZERO 本体に設定した IP アドレスを入力します。 例として、設定した IP アドレスが 192.168.1.240(出荷時設定)の場合、http://192.168.1.240/を入力 します。

1-2 閲覧用 PC で直接 ZERO 本体と接続する場合

LAN ケーブルはクロスタイプをご使用ください。

閲覧用 PC のネットワーク設定は、ZERO 本体に設定した IP アドレスと同じネットワークアドレスで、 ZERO 本体とは重ならない IP アドレスを設定してください。以下に例を示します。

|         | <u>IP アドレス</u>              | <u>サブネットマスク</u> |
|---------|-----------------------------|-----------------|
| ZERO 本体 | 192.168.1.240               | 255.255.255.0   |
| 閲覧 PC   | 192.168.1. <mark>241</mark> | 255.255.255.0   |

※閲覧 PC のネットワーク設定は、お使いの環境に合わせて設定を行なってください。

#### ご注意下さい。

・閲覧 PC が IP 自動取得(DHCP 接続)設定の場合は、接続することはできません。

・閲覧 PC の ZERO と異なるサブネットマスクの場合は、接続することはできません。

#### 2. 各ページについて

2-1 発電状況画面表示

接続に成功すると、最初に表示される画面です。以下2種類のどちらかが表示されます。 また、「発電状況」をクリックすることで、以下画面を表示することが可能です。 現在の発電状況を確認することが出来ます。

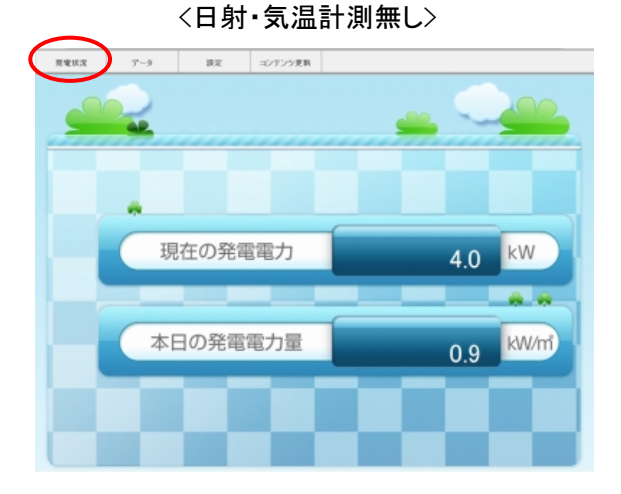

日射・気温計測の有無で表示画面が変化します。

〇現在の発電電力・・・・・・現在の発電電力(交流電力)を示します。
 〇本日の発電電力量・・・・本日の発電電力量(交流電力量)を示します。
 〇現在の日差しの強さ・・・・現在の日射強度を示します。

〇現在の気温・・・・・・現在の気温を示します。

#### 2-2 データ表示

各種データを確認、またはダウンロードすることが出来ます。以下は初期表示画面です。

| 発電状況                | データ         | 設定           | コンテンツ更新   |  |
|---------------------|-------------|--------------|-----------|--|
| タイブ選択<br>◎日報 ○月報 ○年 | ■報 ○年度報 ○詳細 | 2010 🗸 年 5 💌 | 月6w日    表 |  |
|                     |             |              |           |  |

①「データ」をクリックして上記の画面を表示してください。

②タイプ選択から、日報・月報・年報・年度報のいずれかを選択します。

③日付を選びます。日報の場合は年月日、月報の場合は年月、年報・年度報の場合は年を選びます。 ④「表示」ボタンを押します。

⑤それぞれの選択に合わせて以下画面が表示されます。

#### ・日報

0時~23時の時間毎の総交流電力量(kWh)が表示されます。一日分の合計値が表示されます。 日射・気温計測時は、加えて日射量、気温が表示されます。但し、気温は平均値となります。

| タイブ選択<br>◎日報 ○月報 ○年幸 | & ○年度報 ○詳細 2010 💌 年 5 💌 月 6 💌 日 | 表示 (数7)-1-19 |
|----------------------|---------------------------------|--------------|
|                      |                                 |              |
| 時間                   | 総交流電力量(WMh)                     |              |
| O時                   | 0.00                            |              |
| 1時                   | 0.00                            |              |
| 2時                   | 0.00                            |              |
| 3時                   | 0.00                            |              |
| 4時                   | 0.00                            |              |
| 5時                   | 0.00                            |              |
| 6時                   | 0.00                            |              |
| 7時                   | 0.00                            |              |
| 8時                   | 0.00                            |              |
| 9時                   | 0.00                            |              |
| 10時                  | 0.00                            |              |
| 11時                  | 0.00                            |              |
| 12時                  | 0.00                            |              |
| 13時                  | 0.00                            |              |
| 14時                  | 0.00                            |              |
| 15時                  | 0.00                            |              |
| 16時                  | 0.00                            |              |
| 17時                  | 0.00                            |              |
| 18時                  | 0.00                            |              |
| 19時                  | 0.00                            |              |
| 20時                  | 0.00                            |              |
| 21時                  | 0.00                            |              |
| 22時                  | 0.00                            |              |
| 23時                  | 0.00                            |              |
| 合計                   | 0.00                            |              |

・月報

1日~月末の1日毎の総交流電力量(kWh)が表示されます。一月分の合計値が表示されます。 日射・気温計測時は、加えて日射量、気温が表示されます。但し、気温は平均値となります。

| タイブ選択       |                             |             |
|-------------|-----------------------------|-------------|
| ◯日報 ⓒ月報 ◯年幸 | 報 ◯年度報 ◯詳細 🛛 2010 🔽 年 5 💌 月 | (表示) ダウンロード |
|             |                             |             |
|             |                             |             |
|             |                             |             |
| 時間          | 総交流電力量(kMh)                 |             |
| 1日          | 0.00                        |             |
| 2日          | 0.00                        |             |
| 3日          | 0.00                        |             |
| 4日          | 0.00                        |             |
| 5日          | 0.00                        |             |
| 6日          | 0.00                        |             |
| 7日          | 0.00                        |             |
| 8日          | 0.00                        |             |
| 9日          | 0.00                        |             |
| 10日         | 0.00                        |             |
| 11日         | 0.00                        |             |
| 12日         | 0.00                        |             |
| 13日         | 0.00                        |             |
| 14日         | 0.00                        |             |
| 15日         | 0.00                        |             |
| 16日         | 0.00                        |             |
| 17日         | 0.00                        |             |
| 18日         | 0.00                        |             |
| 19日         | 0.00                        |             |
| 20日         | 0.00                        |             |
| 21 🗄        | 0.00                        |             |
| 22日         | 0.00                        |             |
| 23日         | 0.00                        |             |
| 24日         | 0.00                        |             |
| 25日         | 0.00                        |             |
| 26日         | 0.00                        |             |
| 27日         | 0.00                        |             |
| 28日         | 0.00                        |             |
| 29日         | 0.00                        |             |
| 30日         | 0.00                        |             |
| 31 日        | 0.00                        |             |
| 合計          | 0.00                        |             |

·年報

1月~12月の月毎の総交流電力量(kWh)が表示されます。1年分の合計値が表示されます。 日射・気温計測時は、加えて日射量、気温が表示されます。但し、気温は平均値となります。

| タイブ選択<br>○日報 ○月報 ⊙年: | 報 ○年度報 ○詳細 2010 💽 年 | 表示 (約20-1) |
|----------------------|---------------------|------------|
|                      |                     |            |
| 時間                   | 総交流電力量(kwh)         |            |
| 1月                   | 0.00                |            |
| 2月                   | 0.00                |            |
| 3月                   | 951.08              |            |
| 4月                   | 628.37              |            |
| 5月                   | 0.00                |            |
| 6月                   | 0.00                |            |
| 7月                   | 0.00                |            |
| 8月                   | 0.00                |            |
| 9月                   | 0.00                |            |
| 10月                  | 0.00                |            |
| 11月                  | 0.00                |            |
| 12月                  | 0.00                |            |
| 合計                   | 1579.45             |            |

#### ·年度報

4月~翌年3月の月毎の設備利用率(%)、総故障時間(時間)、総交流電力量(kWh)が表示されま す。一年度分の合計値が表示されます。設備利用率の合計は、月平均ではなく年間の利用率で す。日射・気温計測時は、加えて日射量、気温が表示されます。但し、気温は平均値となります。

| タイプ選択                                |          |           |             |  |  |  |  |  |  |
|--------------------------------------|----------|-----------|-------------|--|--|--|--|--|--|
| 2日報 ○月報 ○年度報 ○詳細 2010 ▼ 年 表示 (愛ウンロー) |          |           |             |  |  |  |  |  |  |
|                                      |          |           |             |  |  |  |  |  |  |
|                                      |          |           |             |  |  |  |  |  |  |
|                                      |          |           |             |  |  |  |  |  |  |
| 2010年度                               | 設備利用率(%) | 総故障時間(時間) | 総交流電力量(kWh) |  |  |  |  |  |  |
| 4月                                   | 17.45    | 0.00      | 628.37      |  |  |  |  |  |  |
| 5月                                   | 0.00     | 0.00      | 0.00        |  |  |  |  |  |  |
| 6月                                   | 0.00     | 0.00      | 0.00        |  |  |  |  |  |  |
| 7月                                   | 0.00     | 0.00      | 0.00        |  |  |  |  |  |  |
| 8月                                   | 0.00     | 0.00      | 0.00        |  |  |  |  |  |  |
| 9月                                   | 0.00     | 0.00      | 0.00        |  |  |  |  |  |  |
| 10月                                  | 0.00     | 0.00      | 0.00        |  |  |  |  |  |  |
| 11月                                  | 0.00     | 0.00      | 0.00        |  |  |  |  |  |  |
| 12月                                  | 0.00     | 0.00      | 0.00        |  |  |  |  |  |  |
| 1月                                   | 0.00     | 0.00      | 0.00        |  |  |  |  |  |  |
| 2月                                   | 0.00     | 0.00      | 0.00        |  |  |  |  |  |  |
| 3月                                   | 0.00     | 0.00      | 0.00        |  |  |  |  |  |  |
| 合計                                   | 1.43     | 0.00      | 628.37      |  |  |  |  |  |  |

ご注意下さい。

・詳細タイプは行数が多いため、表示は行なわない仕様となっています。ダウンロードのみ可能です。

・本日、今月、今年、今年度を選択した場合は、最新データを更新する為、表示に少々時間がかかります。

・年度報は、事業者支援事業の報告に必要な内容を基準にしています。

・閲覧できるデータは最小限となっています。各パワコンのデータ等は、ダウンロードにてご確認ください。

#### 2-3 データダウンロード

ダウンロードデータは、各パワコン個別のデータ等、より詳細なデータを確認することができます。 ファイル形式は CSV 形式です。Excel、各種エディタ等で閲覧、編集が可能です。

以下に方法を示します。

①タイプ選択から、日報・月報・年報・年度報のいずれかを選択します。

②日付を選びます。日報の場合は年月日、月報の場合は年月、年報・年度報の場合は年を選びます。 ③「ダウンロード」ボタンを押します。

④以下画面が表示されます。

| ファイルのダウンロード                                                                                                    | ×       |
|----------------------------------------------------------------------------------------------------|---------|
| このファイルを開くか、または保存しますか?                                                                                            |         |
| 名前: 100222.csv<br>種類: Microsoft Excel CSV ファイル<br>発信元: 192.168.1.240<br>開(@) (保存⑤) キャンセル                         |         |
| インターネットのファイルは役に立ちますが、ファイルによってはコンピューターに問題<br>を起こすものもあります。発信元が言頼できない場合は、このファイルを開いたり<br>存したりしないでください。 <u>危険性の説明</u> | 値<br>I保 |

⑤「保存」ボタンを押すと以下画面が表示されます。

| 名前を付けて保存                 |                    |                          |   |   |   |   |   | ? 🔀  |
|--------------------------|--------------------|--------------------------|---|---|---|---|---|------|
| 保存する場所(型:                | 🚞 CSVデータ           |                          | ~ | 0 | Ð | 1 | • |      |
| していていていていた。<br>最近使ったファイル |                    |                          |   |   |   |   |   |      |
| <b>じ</b><br>デスクトップ       |                    |                          |   |   |   |   |   |      |
| کې<br>۱/۲۴ کړ            |                    |                          |   |   |   |   |   |      |
| ער דאר אד.<br>ארביצעב אד |                    |                          |   |   |   |   |   |      |
|                          |                    |                          |   |   |   |   |   |      |
| マイ ネットワーク                | ファイル名( <u>N</u> ): | 100222.csv               |   |   |   | ~ |   | ¥存⑤  |
|                          | ファイルの種類(工):        | Microsoft Excel CSV ファイル |   |   |   | ~ |   | 1000 |

⑥任意の場所を選択し、ファイル名を入力後「保存」ボタンを押してください。 ⑦以下のような CSV データが保存されます。

(例) 詳細タイプ

| 🔀 м        | 🗵 Microsoft Excel - 100222.csv |            |               |            |                    |           |                |               |           |               |              |        |         |            |
|------------|--------------------------------|------------|---------------|------------|--------------------|-----------|----------------|---------------|-----------|---------------|--------------|--------|---------|------------|
|            |                                |            | MS Pゴシッ       | <i>ს</i> - | 11 <b>- B</b> .    | ι υ ≣ Ξ   | ≣ ≣ 🖬          | §%,           | :00 :00 🗊 | ⊈ ⊡• <b>√</b> | » - <u>A</u> |        |         |            |
| <b>B</b> : | ファイル(F) 編集(E) 表示               | (V) 挿入(0): |               | (T) データ(D) | ・ ウィンドウ(W)         | ヘルプ(H)    |                |               |           |               |              |        |         | . lai xi   |
|            | 2 D A A A *                    | γ ¥ Baγn   | e 🛷 🗠 -       | 0.1        | $\Sigma f   A   Z$ | 1 40 20 1 | 00% - 2        | 1             |           |               |              |        |         |            |
|            |                                | 00         | • ×   - / ·   | 69         | 2. J* 2+ 1         |           | с.,            | •             |           |               |              |        |         |            |
|            |                                |            |               |            |                    |           |                |               |           |               |              |        |         |            |
|            | A1 _                           | =          |               |            |                    |           |                |               |           |               |              |        |         |            |
|            | A                              | B          | C             | D          | E                  | F         | G              | H             | I         | J             | K            | L      | M       | <b>_</b> _ |
| 1          | テムの加た日日                        | 総交流電フ      | 「P1 直流電」<br>V | P1 直流電》    | (P1 直流電7           | P1-       | P1 糸統U種        | P1            | P1 糸統周湯   | P1 交流電店       | P1 交流電》      | P1-    | P1 交流電7 | 7.P1 (     |
| 2          | 日/規时间<br>2010/2/22.15/26       | 1.01.0     | V 200         | A 10       | K/N 9              | 0         | V 200          | V 200         | HZ 60     | V 200         | A 10         | 0      | KW DD D |            |
| 4          | 2010/2/22 15:30                | 121.2      | 300           | 10         | 3                  | 0         | 200            | 200           | 60        | 200           | 12           | 0      | 00.0    |            |
| 5          | 2010/2/22 15:38                | 121.2      | 300           | 10         | 3                  | 0         | 200            | 200           | 60        | 200           | 12           | 0      | 99.9    |            |
| 6          | 2010/2/22 15:39                | 121.2      | 300           | 10         | 3                  | ů<br>0    | 200            | 200           | 60        | 200           | 12           | ů<br>0 | 99.9    |            |
| 7          | 2010/2/22 15:40                | 121.2      | 300           | 10         | 3                  | 0         | 200            | 200           | 60        | 200           | 12           | 0      | 99.9    |            |
| 8          | 2010/2/22 15:41                | 121.2      | 300           | 10         | 3                  | 0         | 200            | 200           | 60        | 200           | 12           | 0      | 99.9    |            |
| 9          | 2010/2/22 15:42                | 121.2      | 300           | 10         | 3                  | 0         | 200            | 200           | 60        | 200           | 12           | 0      | 99.9    |            |
| 10         | 2010/2/22 15:43                | 121.2      | 300           | 10         | 3                  | 0         | 200            | 200           | 60        | 200           | 12           | 0      | 99.9    | _          |
| 11         | 2010/2/22 15:44                | 121.2      | 300           | 10         | 3                  | 0         | 200            | 200           | 60        | 200           | 12           | 0      | 99.9    |            |
| 12         | 2010/2/22 15:45                | 121.2      | 300           | 10         | 3                  | 0         | 200            | 200           | 60        | 200           | 12           | 0      | 99.9    |            |
| 13         | 2010/2/22 15:46                | 121.2      | 300           | 10         | 3                  | 0         | 200            | 200           | 60        | 200           | 12           | 0      | 99.9    |            |
| 14         | 2010/2/22 15:47                | 121.2      | 300           | 10         | 3                  | 0         | 200            | 200           | 60        | 200           | 12           | 0      | 99.9    |            |
| 16         |                                |            |               |            |                    |           |                |               |           |               |              |        |         |            |
| 17         |                                |            |               |            |                    |           |                |               |           |               |              |        |         |            |
| 18         |                                |            |               |            |                    |           |                |               |           |               |              |        |         | -          |
| 14 4       | ▶ H\ <u>100222</u> /           |            |               |            |                    |           |                | •             |           |               |              |        |         | Þ٢         |
| 区册         | 6の調整(R) - 📐 🍪 🗦                | オートシェイブ(U  |               |            | A 🗶 🔮              | / - A     | • <b>=</b> = = | ≓∎ <i>¶</i> . |           |               |              |        |         |            |
| יבר'       | /*                             |            |               |            | a a com            | _         |                |               |           |               |              | NIM    |         | _          |

#### 2-4 本体各種設定

表示関連の設定を変更することが可能です。以下に方法を示します。

①「設定」をクリックして以下の画面を表示してください。

②各設定を変更し、設定パスワードを入力します。初期設定は「admin」です。

③「更新」ボタンを押します。成功すると、設定は更新しますが、本体への反映は未完了です。

失敗した場合は、画面上部に警告が表示され、設定は更新されません

(警告の内容と対処方法は、「3-5 設定が変更できない場合」を参照してください)

④再度設定パスワードを入力し、「再起動」ボタンを押します。本体が再起動し、起動後に設定が 反映します。

|                                        | 発電状況                                                                                    | データ                                                 | 設定                                                            | コンテンツ更新             |         |
|----------------------------------------|-----------------------------------------------------------------------------------------|-----------------------------------------------------|---------------------------------------------------------------|---------------------|---------|
| 1)<br>2)<br>3)<br>4)<br>5)<br>6)<br>7) | 表示関係設定<br>計測画面種類:<br>二酸化炭素換算(<br>計測画面異常表;<br>表示切り替え:<br>画面巡回時間:<br>コンテンツ表示枚<br>更新 ※更新前に | ●ブルー<br>値表示: ●有効<br>示: ●有効<br>●計測関<br>3 利<br>数: 3 ▼ | ○グリーン<br>○無効<br>○無効<br>3係画面とコンテンジ<br>> (1-9999)<br>\\力してください。 | ◯コルク<br>♡ ●計測関係画面のみ | ○画面切替無し |
| 8)                                     | 再起動 ※ 再起動                                                                               | 後に設定が反映され                                           | れます。再起動前に                                                     | =設定バスワードを入力して       | ください。   |
| 9)                                     | 設定バスワード:                                                                                |                                                     |                                                               |                     |         |

1)計測関係画面(2枚)の種類を変更します。

2)二酸化炭素換算値を元にした数値(クスノキ)表示の有効・無効を設定します。無効選択時は 発電電力量を表示します。

3)計測画面でのパワーコンディショナ異常表示の有効・無効を設定します。

4)自動画面切り替えのパターンを選択します。

5) 画面巡回の時間間隔を設定します。

6)コンテンツの表示枚数を設定します。最大5枚です。

7)表示関係設定を更新します。

8)ZERO本体を再起動します。

9)設定の更新時、再起動時に入力します。パスワードは設定ツールで設定した、「設定パスワー ド」になります。 2-5 コンテンツ画像の設定

コンテンツの設定が可能です。また、選択されたコンテンツは自動で Solar Link ZERO に保存されます。以下に方法を示します。

①「コンテンツ更新」をクリックして以下の画面を表示してください。

②変更したいコンテンツの「参照」ボタンを押します。

③ファイルを選択するダイアログが出るので、表示したコンテンツファイルを選択します。

④設定パスワードを入力し、「更新」ボタンを押します。初期設定は「admin」です。成功すると、 設定は更新しますが、本体へ反映は未完了です。失敗した場合は、画面上部に警告が 表示され、設定は更新されません。

(警告の内容と対処方法は、「3-6 コンテンツ画像が更新できない場合」を参照してください) ⑤設定したいコンテンツ画像毎に①~⑤の操作繰り返します。

⑥再度設定パスワードを入力し、「再起動」ボタンを押します。本体が再起動し、起動後に設定が 反映します。

|                                                 | 発電状況                    | データ                      | 設定    | コンテンツ更新 |                                                                                                    |  |
|-------------------------------------------------|-------------------------|--------------------------|-------|---------|----------------------------------------------------------------------------------------------------|--|
| 1                                               | →コンテンツ画像設)<br>1枚目(現在設定) | 定<br>): tes222tphoto_01. | jpg   |         | 2) 3)                                                                                                    |  |
|                                                 | 2枚目(現在設定)               | ): contents_02.jpg       |       |         | (参照) (更新)<br>(在1977) (更新)                                                                                                    |  |
|                                                 | 3枚目(現在設定)               | ): photo_01.jpg          |       |         | <u>参照</u> 更新                                                                                                    |  |
|                                                 | 4枚目(現在設定)               | ): 111abc10-1.jpg        |       |         | ◎ <u>◎ ○ ○ ○ ○ ○ ○ ○ ○ ○ ○ ○ ○ ○ ○ ○ ○ ○ ○</u>                                                                                                    |  |
|                                                 | 5枚目(現在設定)               | ):                       |       |         | ◎ 差 ( ) ● 新 ( ) ● 新 ( ) ● ■ ■ ● ■ ■ ● ■ ■ ● ■ ■ ● ■ ■ ■ ■ ■ ■ |  |
|                                                 | ※更新前に設定/                | 《スワードを入力して・              | ください。 |         |                                                                                                    |  |
| 4) 再起動 ※ 再起動後に設定が反映されます。 再起動前に設定バスワードを入力してください。 |                         |                          |       |         |                                                                                                    |  |
| 5                                               | )設定バスワード:               |                          |       |         |                                                                                                    |  |

1)(現在設定)の右隣に現在設定されている画像の名称が表示されます。設定されていない場合は空白です。

2)画像を選択するダイアログを出現させ、画像を選択できます。

3)コンテンツ画像を本体にアップロードし、設定を更新します。

4)ZERO 本体を再起動します。

5)設定の更新時、再起動時に入力します。パスワードは設定ツールで設定した、「設定パスワー ド」になります。

#### 3. トラブルについて

3-1 接続できない(最初に発電状況画面が全く表示されない)場合

<u>3-1-1 ZERO本体のネットワーク設定がなされていない。または正しくない。</u>

<<対処>>> ネットワーク設定を再度確認してください。別紙「Solar Link ZERO 取扱説明書」参照。

#### 3-1-2 LAN ケーブルが接続されていない。または、断線している。

<<対処>>> LAN コネクタが正しく装着されているか確認してください。 LAN ケーブルを交換してください。

#### <u>3-1-3 アドレスバーに入力した URL アドレスが間違っている。</u>

<<対処>>> URL アドレスを再度確認してください。

#### <u>3-1-4 アドレスバーに入力したアドレスと設定したアドレスが違っている。</u>

<<対処>>> ZERO 本体に設定した IP アドレスと一致しているか確認してください。

#### <u>3-1-5 ブラウザの設定によりはじかれている。(プロキシサーバー設定等)</u>

<<対処>>> プロキシサーバー経由で接続する設定がブラウザにされている場合は、接続できない 場合があります。ブラウザのインターネットオプション→接続タブ→LAN設定の中の、 「プロキシサーバーを使う」のチェックボックスをはずしてください。その他にも設定が ある場合がございます。 設定の詳細は、お客様先ネットワーク管理者様にご相談ください。

#### <u>3-1-6 ZERO 本体が起動していない。</u>

<<対処>>> ZERO 本体を起動してください。

#### 3-2 発電状況画面で数値が表示されない場合

#### 3-2-1 計測ができていない。

<<対処>>> ZERO 本体にモニタを接続し、計測が正常にされているかを確認してください。

#### 3-2-2 計測開始後、データ作成を待っている。(計測開始後、約1~2分)

<<対処>>> 計測開始直後、WEB 用データは作成されません。少々お待ちください。

#### 3-3 各データ(日報等)が表示できない場合

#### <u>3-3-1 データがない日付を選択している。</u>

<<対処>> 計測していない日、またはデータが保存されていない日のデータは表示できません。 当日を含んだデータを選択した場合は、データの作成が遅れている場合があります。 再度、表示ボタンを押してください。

#### 3-3-2 詳細タイプを表示しようとしている。

<<対処>>> 詳細タイプは行数が多いため表示はしない仕様です。ダウンロードのみ可能です。

3-4 データがダウンロードできない場合

#### <u>3-4-1 データがない日付を選択している。</u>

<<対処>> 計測していない日、またはデータが保存されていない日のデータはダウンロードできま せん。当日を含んだデータを選択した場合は、データの作成が遅れている場合がありま す。再度、ダウンロードボタンを押してください。

#### 3-4-2 ブラウザの設定によりはじかれている。

- <<対処>>> ブラウザの設定をご確認ください。インターネットオプション→セキュリティタブ→ローカル イントラネットをクリックし、画面下のレベルカスタマイズボタンを押し、確認してください。 ファイルのダウンロードが無効に設定されている可能性があります。有効にしてください。 その他の設定は、お客様先ネットワーク管理者様にご相談ください。
- 3-5 設定が変更できない場合

#### 3-5-1 「設定パスワードが正しくありません。」と表示される場合

- <<対処>>> 設定パスワードの欄に正しいパスワードを入力してください。または、本体のパスワード を確認してください。別紙「Solar Link ZERO 取扱説明書」参照。
- 3-6 コンテンツ画像が更新できない場合

#### 3-6-1 「設定パスワードが正しくありません。」と表示される場合

<<対処>> 設定パスワードの欄に正しいパスワードを入力してください。または、本体のパスワード を確認してください。別紙「Solar Link ZERO 取扱説明書」参照。

#### <u>3-6-2 「ファイルの拡張子が、jpg、bmp ではありません。」と表示される場合</u>

<<対処>>> 画像ファイルを正しい拡張子で保存してください。

## <u>3-6-3 「ファイルフォーマットが JPG または BMP 形式ではありません。」と表示される場合</u> <<対処>> JPEG または BMP フォーマットの画像をご用意ください。

### <u>3-6-4 「サイズが 1M を越えるファイルはアップロードできません。」と表示される場合</u>

<<対処>>> ファイルサイズを 1M バイト以下にしてください。

#### 3-6-5 「コンテンツファイルを設定してください。」と表示される場合

<<対処>>> コンテンツを指定せず、更新しようとしています。コンテンツを指定してください。

#### 3-6-6 「ファイル名は半角英数字で保存してください。」と表示される場合

<<対処>>> ファイル名を半角英数字に変更してください。

| <b>以</b> 訂 版 | 夏尬 |
|--------------|----|
|--------------|----|

| バージョン | 内容                                 | 発行日        |
|-------|------------------------------------|------------|
| 1.0   | 初版                                 | 2010/02/23 |
| 1.1   | 「2-1 発電状況画面表示」の記述修正、画像修正           | 2010/06/01 |
|       | 「2-2 データ表示」の記述修正、画像修正              |            |
|       | 「2-4 本体各種設定」を追加                    |            |
|       | 「2-5 コンテンツ画像の設定」を追加                |            |
|       | 「3-5 設定が変更できない場合」を追加               |            |
|       | 「3-6 コンテンツ画像が更新できない場合」を追加          |            |
| 1.2   | 「1-2 閲覧用 PC で直接 ZERO 本体と接続する場合」を追加 | 2010/10/04 |

株式会社ラプラス・システム 〒612-8362 京都市伏見区 西大手町 307-21 業務・品質管理課 TEL:075-604-4731 FAX:075-621-3665 URL:<u>http://www.lapsys.co.jp/</u>[お問い合わせ]フォームをご利用下さい。